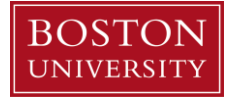

## Internal Service Request Fulfillment Upload Template Instructions

- 1) Copy Internal Service Provider Fulfillment Upload template into a new excel workbook
  - a) Right click on template tab
  - b) Select Copy
  - c) Under Move selected sheets: to book, use the arrow to select "new book"
  - d) Check the box next to Create a copy
- 2) Complete the required fields on Internal Service Provider Fulfillment Upload template.

| Columns | Name                    | Description                                                                                                    |
|---------|-------------------------|----------------------------------------------------------------------------------------------------|
| A       | Provider<br>Number      | Enter the Provider Number.                                                                                                    |
|         |                         | The Provider Number which will be validated against the values in the Provider Table. If it is                                                              |
|         |                         | not in the table, the upload will be aborted with an error condition.                                                                                       |
|         |                         | Note: Enter the Provider Number with a leading singly quote ' before the number to                                                                          |
|         |                         | preserve the leading zeros. Example: '000112.                                                                                                    |
| В       | Request<br>Number       | Enter ISR Request Number                                                                                                    |
|         |                         | Must be in the number as assigned by the SAP system at the time the document was created in the ISR module.                                                 |
|         |                         | Upload will be aborted with error condition if entered incorrectly. An error message indicating the record number in the upload file will be generated.     |
| С       | Request<br>Line Number  | Enter Request line item number.                                                                                                    |
| D       | Charge<br>Amount        | Enter the amount to be charged against the requester account(s).                                                                                            |
| E       | Completion<br>Indicator | Enter <b>"X"</b> to indicate the line item as completed <b>(must be a capital X)</b><br>Closing the line item will relieve any remaining budget commitment. |
|         |                         | Column E can be left blank, only if there will be no additional charges to that line item.                                                                  |
| F       | Posting Date            | Enter Posting date.                                                                                                    |
|         |                         | Date must be in yyyymmdd format to upload.<br>If left blank, the current date will apply once uploaded                                                      |
|         |                         | Posting date can be changed to accommodate First Fiscal Close Period.                                                                                       |

- 3) Review the template for accuracy
  - a) Ensure the Completion Indicator field is capitalized, if line is completed.
  - b) Ensure a charge amount is entered
  - c) Ensure the Posting Date is entered in yyyymmdd format
  - d) To process a crediting posting upload select Credit Processing box

## Once the spreadsheet is populated, then

- 4) Delete the header row, blank rows and sample lines above
- 5) Save as a "text, tab-delimited" file on your computer and use file for Internal Service Fulfillment upload

**Note:** changes can be made to **Charge Amount, Posting Date** and the **Completion Indicator** columns prior to posting the Internal Service Request.

- 6) SAP Log In:
  - a) Log into the portal for SAP
  - b) Go to Finance tab
  - c) Select ISR Fulfillment
  - d) Click on the radio button for File Name
  - e) Select Browse and locate the template
  - f) Click on Upload File button
  - g) Message will display on bottom left hand side of screen